## ••• verifone

https://verifone.cloud/docs/in-person-payments/global-payment-application-gpa/gpa-intercard-userguide/setting-0 Updated: 25-Oct-2023

## LAN

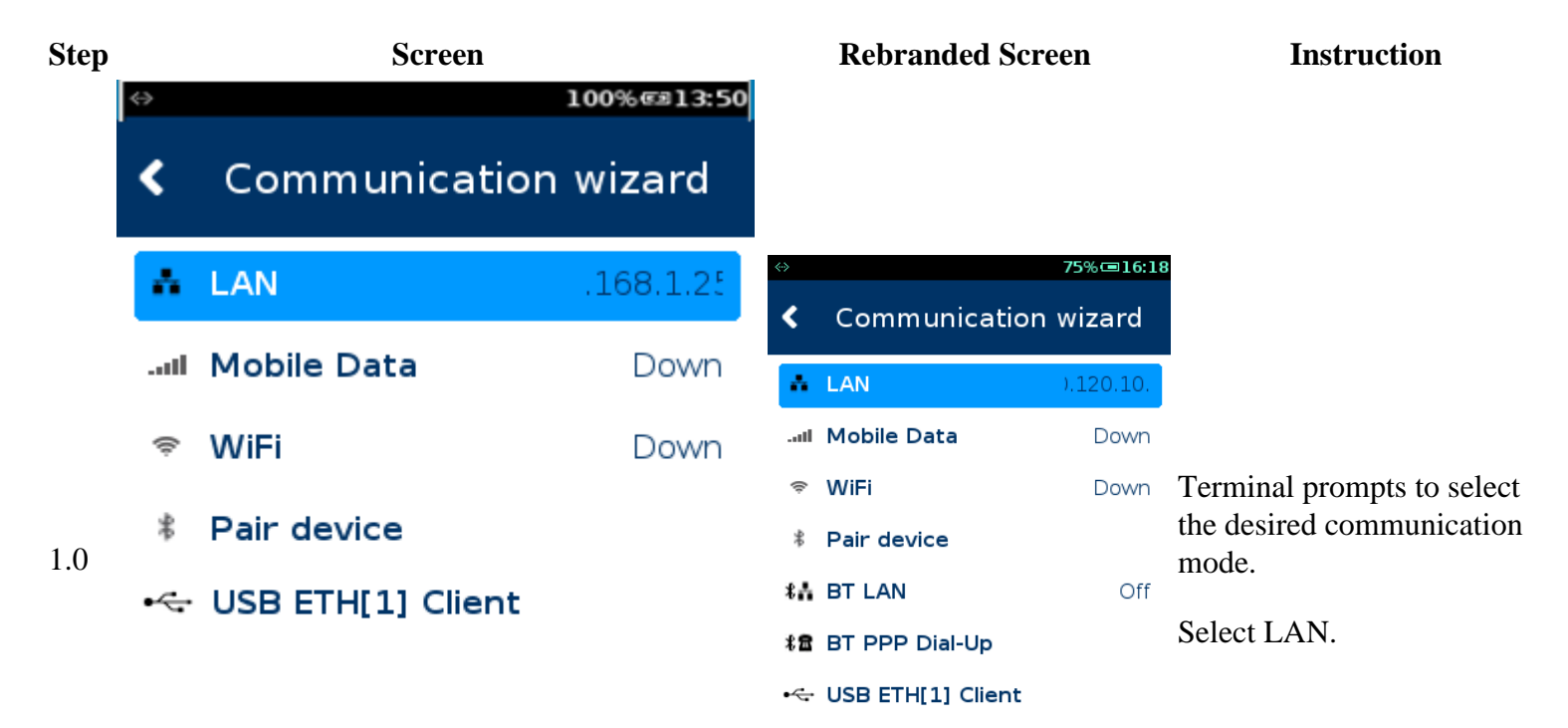

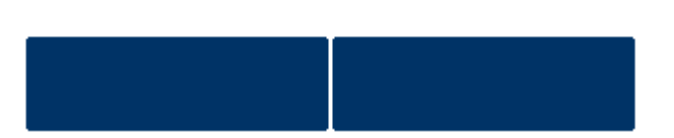

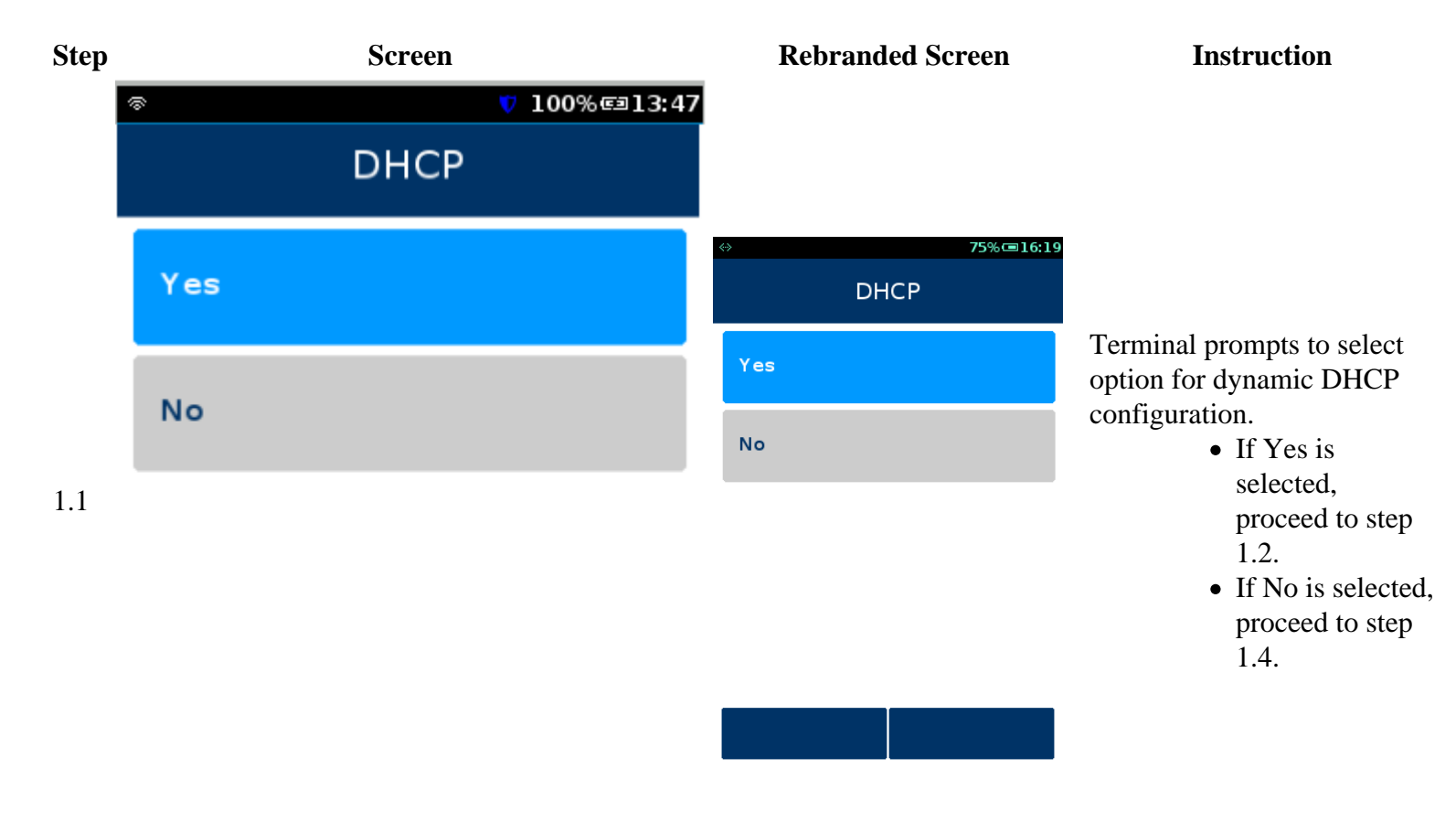

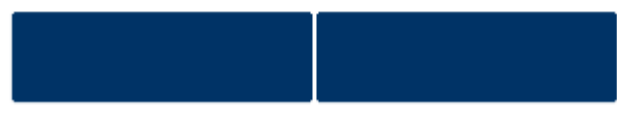

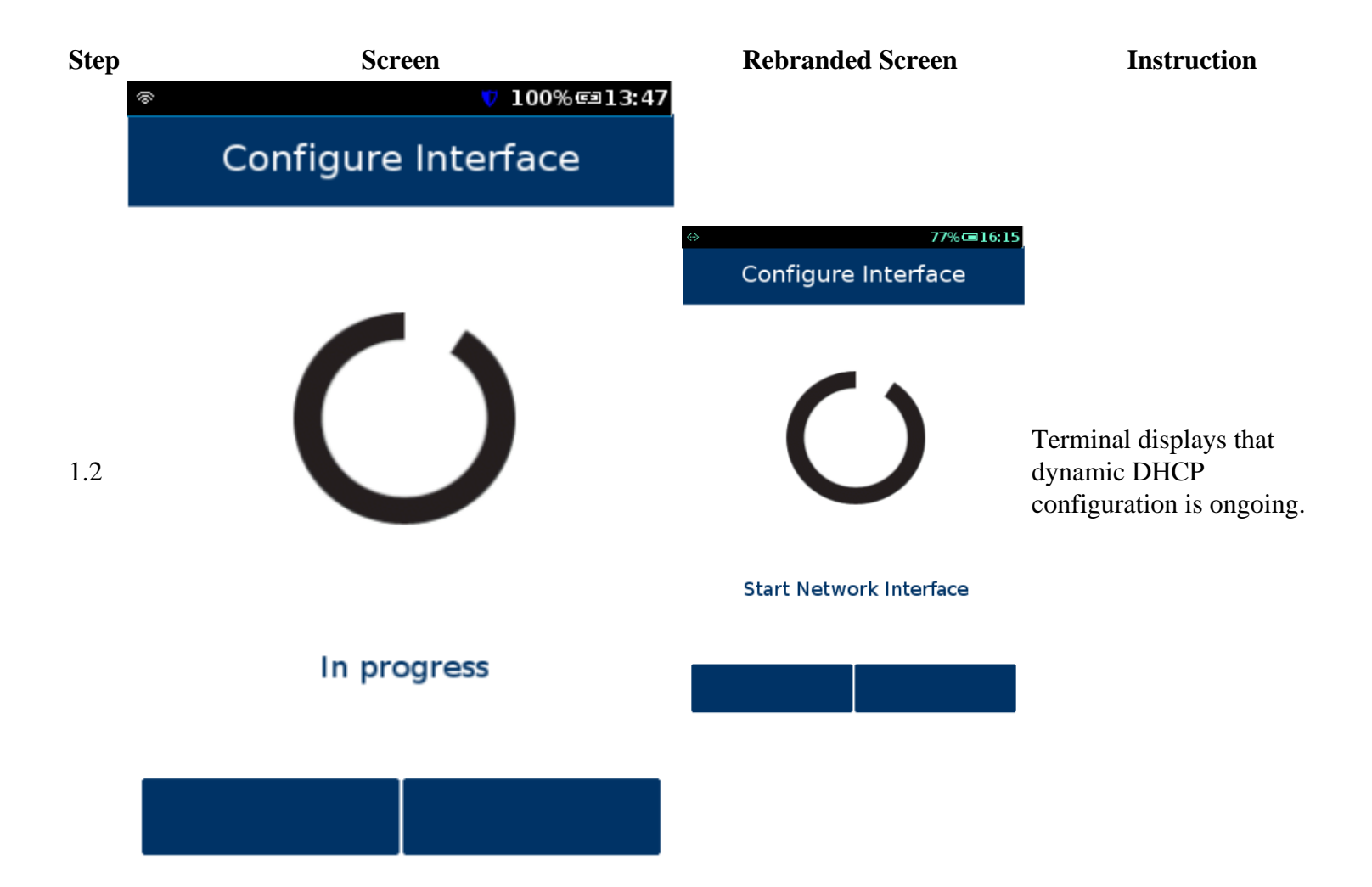

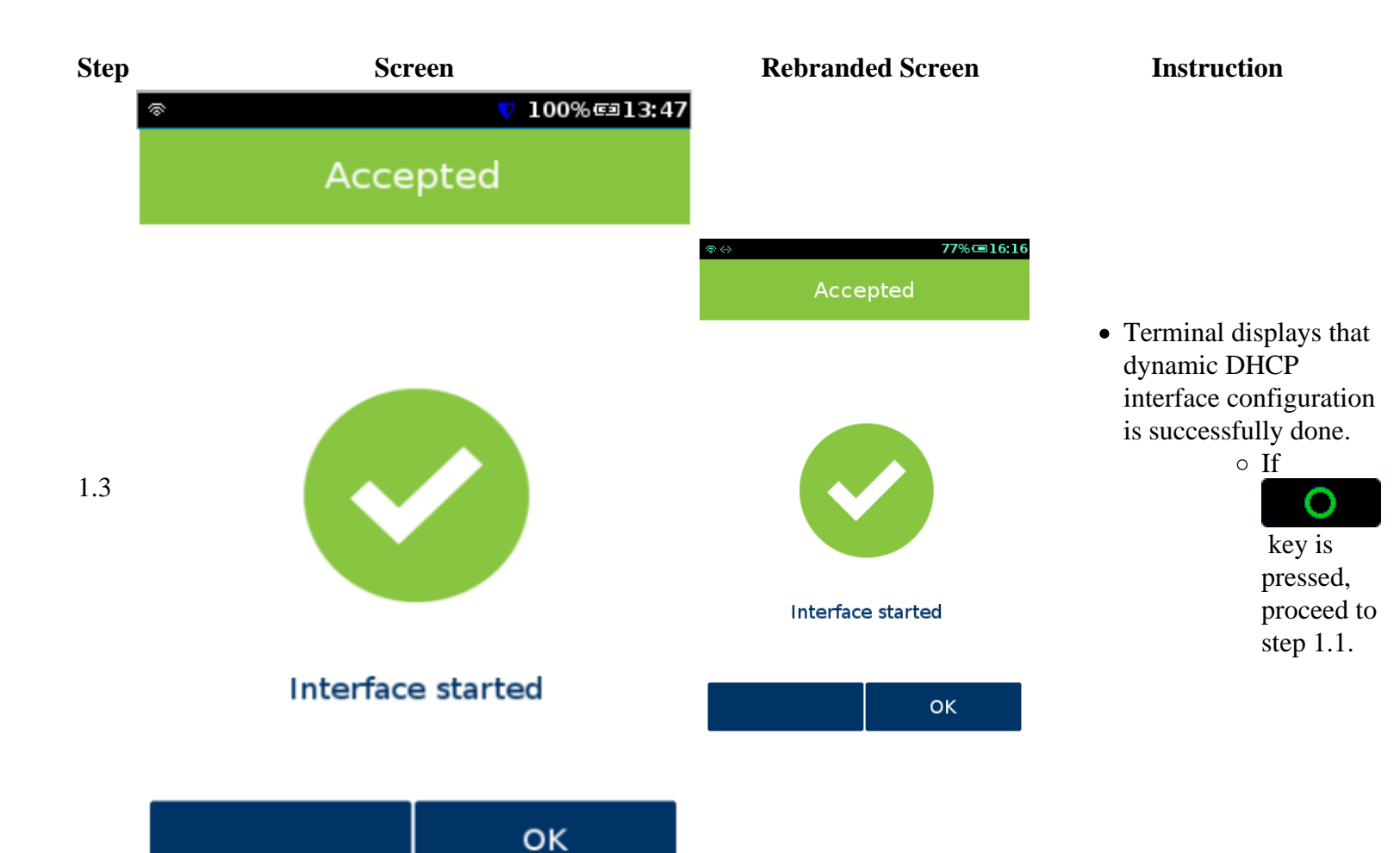

![](_page_4_Picture_0.jpeg)

![](_page_5_Picture_0.jpeg)

![](_page_6_Picture_0.jpeg)

![](_page_7_Picture_0.jpeg)